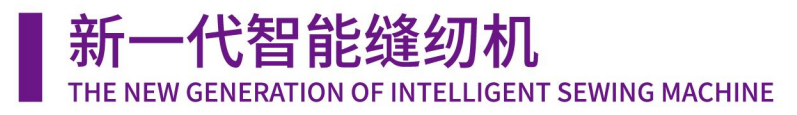

# HIKARI®富山 使用说明书 INSTRUCTION MANUAL

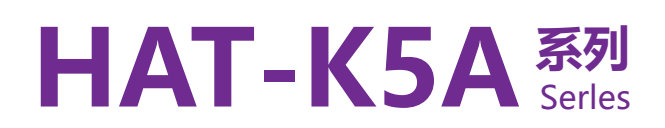

自动接橡筋机 AUTO ELASTIC JOINING MACHINE

V1.00

Shanghai HIKARI Precision Machinery Technology Co., Ltd.

# Instruction manual

Products:HAT-K5A[auto elastic joining machine]File No:File version:A

| History of revision |              |              |           |                     |
|---------------------|--------------|--------------|-----------|---------------------|
| Version             | Revision No. | Descriptions | Date      | Author              |
| А                   | /            | New file     | 25-9-2021 | Zhong<br>Liangcheng |

Auto elastic joining machine

# instruction manual

Registered person/Manufacturer: Shanghai HIKARI Precision Machinery Technology Co., Ltd.

Address: No. 800, Zhongda Road, Zhujing Industrial Zone, Jinshan District, Shanghai, Postal Code: 201599

Tel: +86-21-67311111

Fax: +86-21-67311111

#### Table of contents

| Before using this product, Please read the followings carefully before use.                                                                                                    |                 | 1                                                                                                    |
|----------------------------------------------------------------------------------------------------|-----------------|----------------------------------------------------------------------------------------------------|
| Property indexes                                                                                                    |                 | 1                                                                                                    |
| Parts Info                                                                                                    |                 | 2                                                                                                    |
| Components of machine frame<br>Sewing unit<br>Material holding units                                                                                                    |                 |                                                                                                    |
| Stripping unit<br>Ultrasonic cutter units                                                                                                    |                 | 6<br>7                                                                                                    |
| Feeding length measuring units<br>Material receiving units<br>Ironing units                                                                                                    |                 |                                                                                                    |
| Pull-through diagram                                                                                                    |                 | 14<br>未定义书签                                                                                                    |
| Work interface of the machine                                                                                                    | ·               | <ul> <li>木未未未未</li> <li>未未未未</li> <li>未未未未</li> <li>未未未</li> <li>未未</li> <li>未未</li> <li>未未</li> <li>未</li> <li>よ</li> <li>本</li> <li>本</li> <li>x</li> <li>x</li> &lt;</ul> |
| Electronic control requirements and precautions for use                                                                                                    | 错误!             | 未定义书签。                                                                                                    |
| Main technical indicators                                                                                                    | .错误!            | 未定义书签。                                                                                                    |
| 1Safety precautions                                                                                                    | .错误!            | 未定义书签。                                                                                                    |
| <ul> <li>1.1Scope of use</li> <li>1.2Working environment</li> <li>1.3Installation</li> <li>1.4Provisions for maintenance</li> <li>1.5Danger alert</li> <li>1.6Other safety codes</li> </ul> | 错误!<br>错误误!<br> | 未定义书签。<br>未定义书签。<br>未定义书签。<br>未定义书签。<br>未定义书签。<br>未定义书签。                                                                                                    |

#### *Before using this product, Please read the followings carefully before use*.

#### **Property indexes**

| Property indexes of the auto elastic joining machine |                                    |                                                       |                                                                         |
|------------------------------------------------------|------------------------------------|-------------------------------------------------------|-------------------------------------------------------------------------|
|                                                      | Item                               | Range                                                 | Specifications                                                          |
|                                                      | Type of elastic band               | With or without mark                                  |                                                                         |
|                                                      | Stitch lines                       | oversewsuperimposed seam                              |                                                                         |
|                                                      | Type of stitch lines               | single needle flat-seaming                            |                                                                         |
|                                                      | Maximum width of elastic ribbon    | 80mm                                                  | HAT-K5A-C50YSL<br>8-50mm standard<br>HAT-K5A-C80YSL<br>50-80mm standard |
|                                                      | Minimum width of elastic ribbon    | 6mm                                                   |                                                                         |
| Process<br>indexes                                   | Minimum length of elastic ribbon   | 180mm                                                 |                                                                         |
|                                                      | Ironing function                   | automatic On/Off                                      |                                                                         |
|                                                      | Material receiving function        | automatic On/Off                                      |                                                                         |
|                                                      | Operating mode                     | No Logo<br>Single-stage<br>Multi-Stage<br>Multi- Logo |                                                                         |
|                                                      | cutting-up mode                    | Ultrasound-edgecold-edge                              | Optional                                                                |
|                                                      | Marker                             | automatic On/Off                                      | Optional                                                                |
|                                                      | Top sewing speed                   | 2800(needle/min)                                      |                                                                         |
|                                                      | Range of gauge distance            | 0.3 ~ 12.7 (mm)                                       |                                                                         |
|                                                      | Resolution of gauge<br>distance    | 0.1(mm)                                               |                                                                         |
|                                                      | Panel upgrading mode               | USB flash disk                                        |                                                                         |
|                                                      | Touch screen                       | 7 inch touch color screen                             |                                                                         |
|                                                      | Detection types of broken stitches | digital encoder                                       |                                                                         |
| System                                               | Supply voltage range               | 220V/50HZ± 10%                                        |                                                                         |
| parameter                                            | Rated power                        | 0.5KW                                                 |                                                                         |
| S                                                    | Operating temperature              | 0°C~45°C                                              |                                                                         |
|                                                      | Operating humidity                 | 35% ~ 95%(no condensation)                            |                                                                         |
|                                                      | Rated air pressure                 | Equal to or greater than 0.5 MPa                      |                                                                         |
|                                                      | Gas consumption                    | 60(L/MIN)                                             |                                                                         |
|                                                      | Pneumatic components               | AIRTAC                                                |                                                                         |
|                                                      | Working air pressure               | 86kPa~106kPa                                          |                                                                         |

#### **Parts Info**

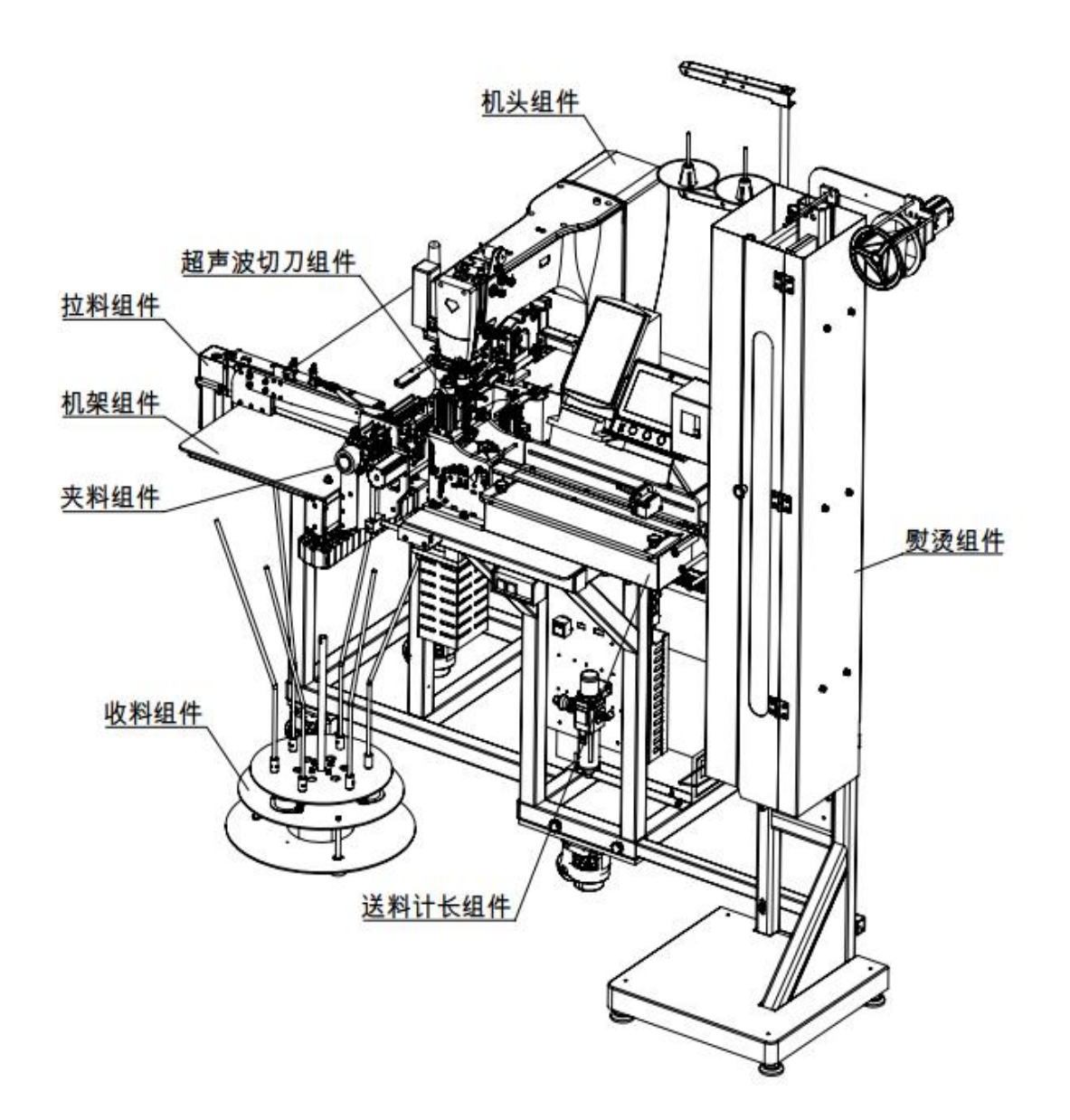

#### Parts Info

| 机头组件    | head units              |
|---------|-------------------------|
|         | ultrasonic cutter units |
| 超声波切力组件 | materialstripping units |

| 拉料组件   | machine frame units            |
|--------|--------------------------------|
| 机架组件   | ironing units                  |
| 夹料组件   | material receiving units       |
| 熨烫组件   | feeding length measuring units |
| 收料组件   |                                |
| 送料计长组件 |                                |

## **Components of machine frame**

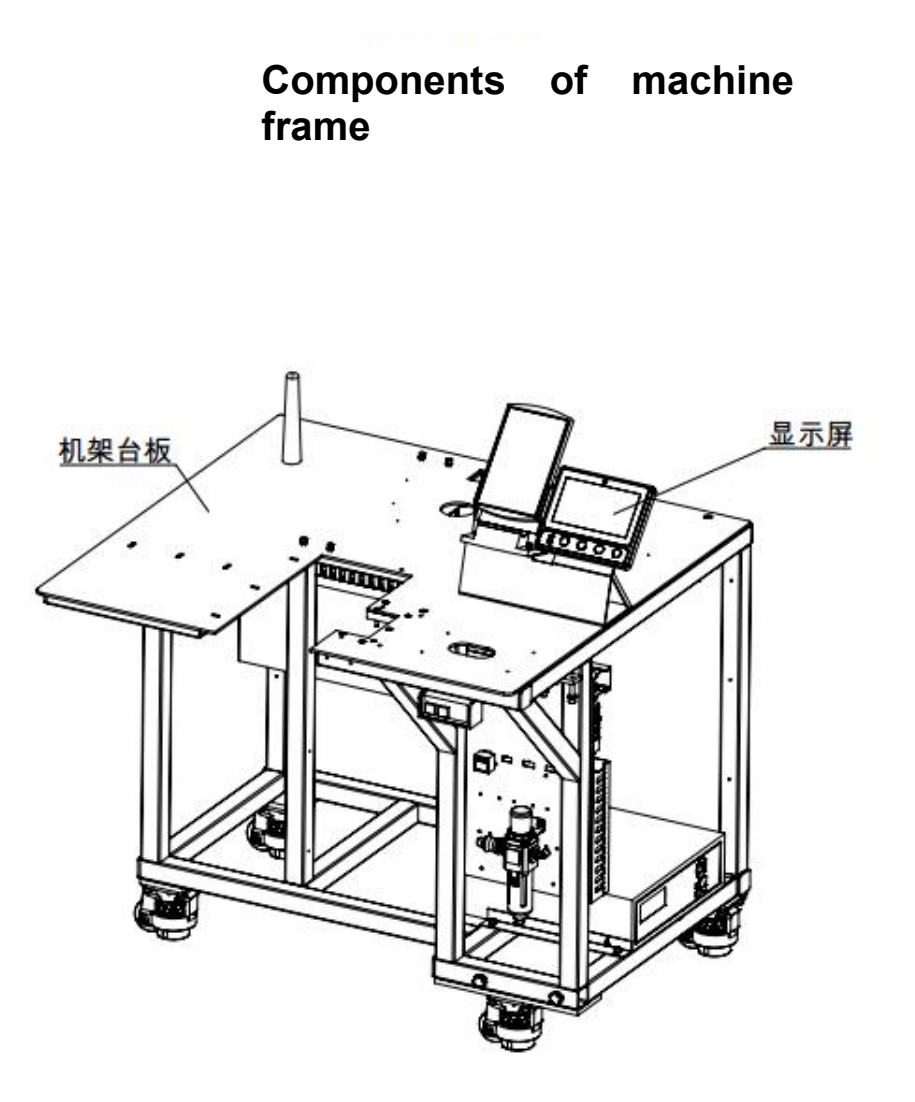

| 机架台板 | machine frame table |
|------|---------------------|
| 显示屏  | display screen      |

## Sewing units

缝制组件

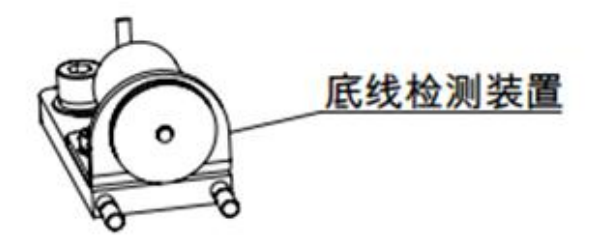

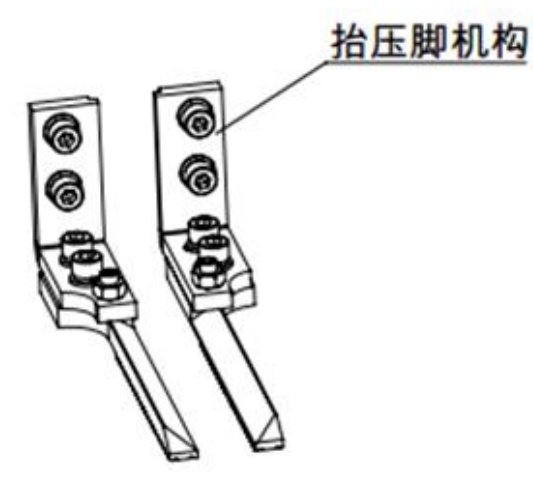

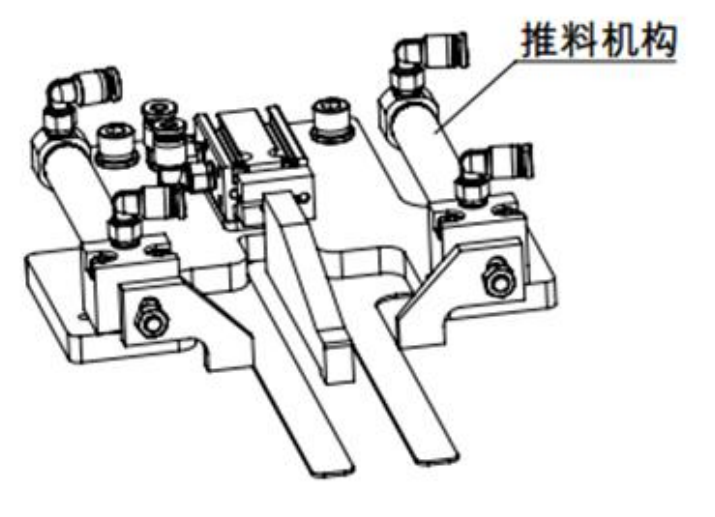

| 底线检测装置 | foundation yarn detection device |
|--------|----------------------------------|

| 抬压脚机构 | presser foot unit |
|-------|-------------------|
| 推料机构  | pushing unit      |

## Material holding units

## 夹料组件

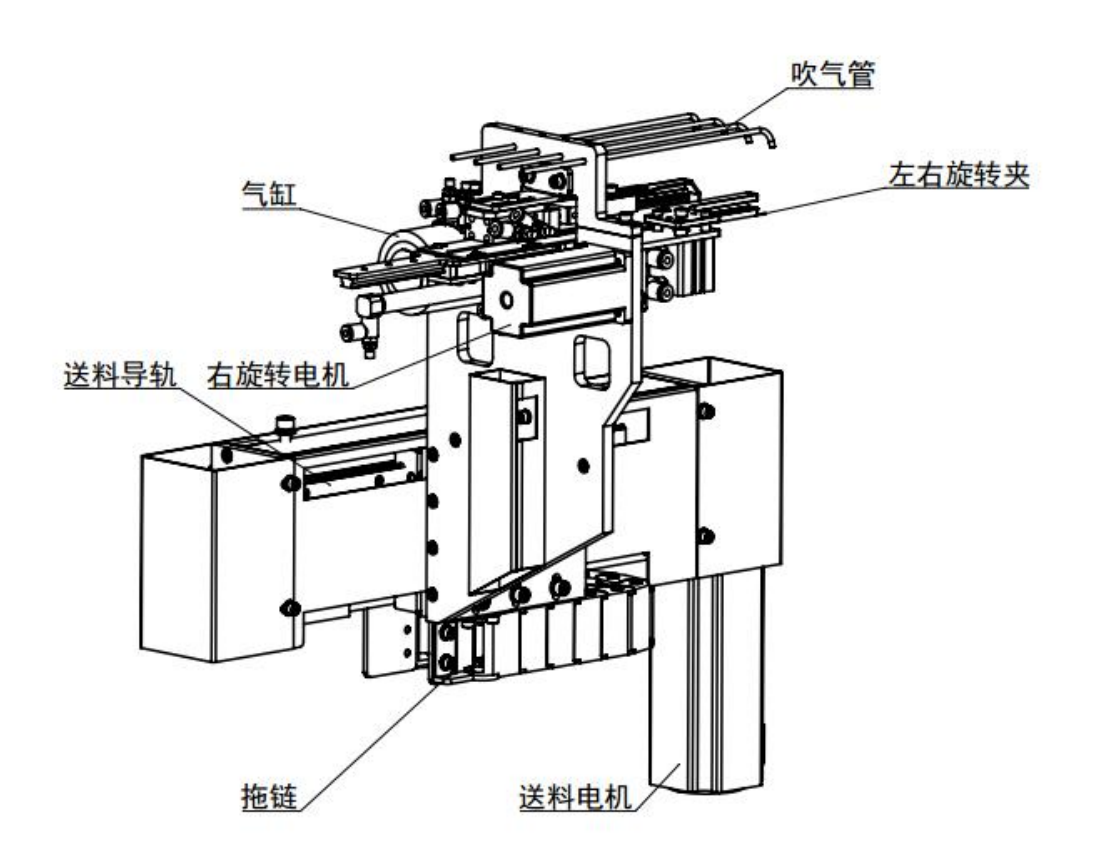

| 吹气管   | blowpipe                       |
|-------|--------------------------------|
|       | left and right rotating clamps |
| 左右旋转夹 | cylinder                       |
|       | feed rail                      |

| 气缸<br>送料导轨 | right rotating motor<br>drag links<br>feeding motor |
|------------|-----------------------------------------------------|
| 右旋转电机      |                                                     |
| 拖链         |                                                     |
| 送料电机       |                                                     |

## Material stripping units

# 拉料组件

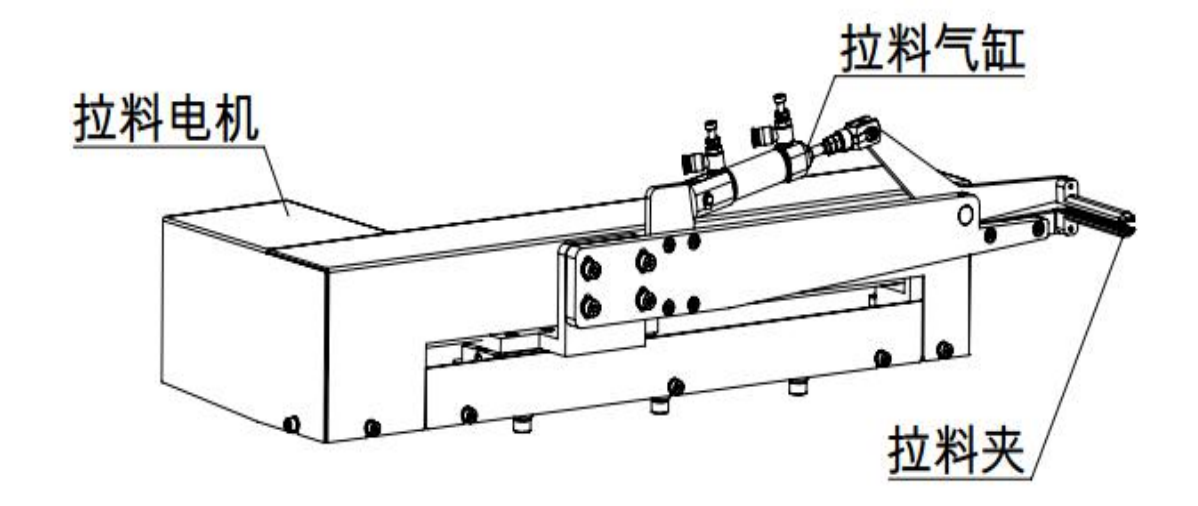

| 拉料电机<br>拉料气缸 | stripping motor<br>stripping cylinder<br>stripping clamp |
|--------------|----------------------------------------------------------|
| 拉料夹          |                                                          |

#### Ultrasonic cutter units

#### **Ultrasonic cutter units**

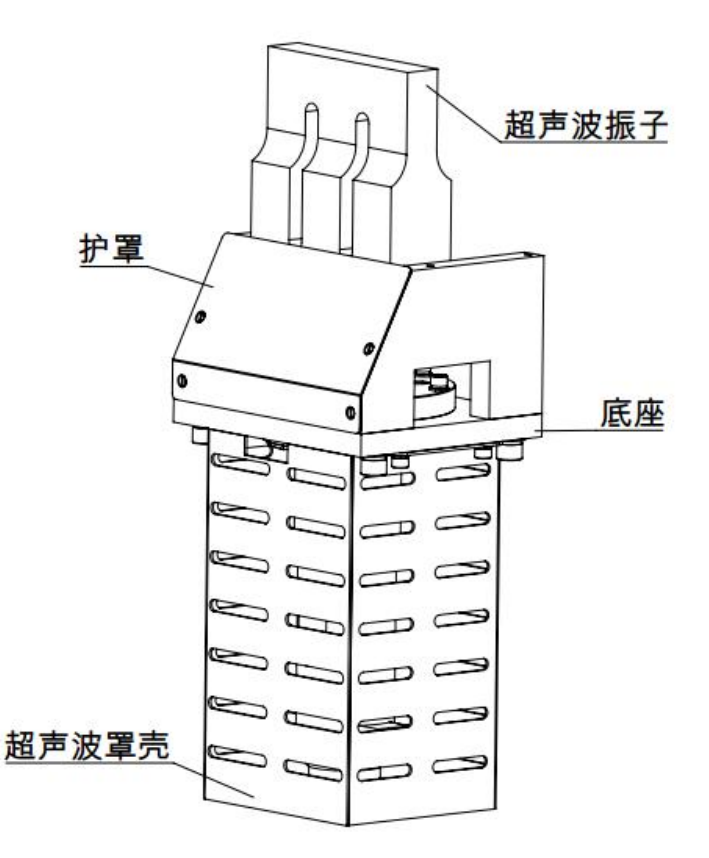

| 超声波振子 | ultrasonic vibrator |
|-------|---------------------|
| 护罩    | shield              |
| 底座    | base                |

超声波罩壳

ultrasonic casing

#### Feeding length measuring units

# 送料计长组件

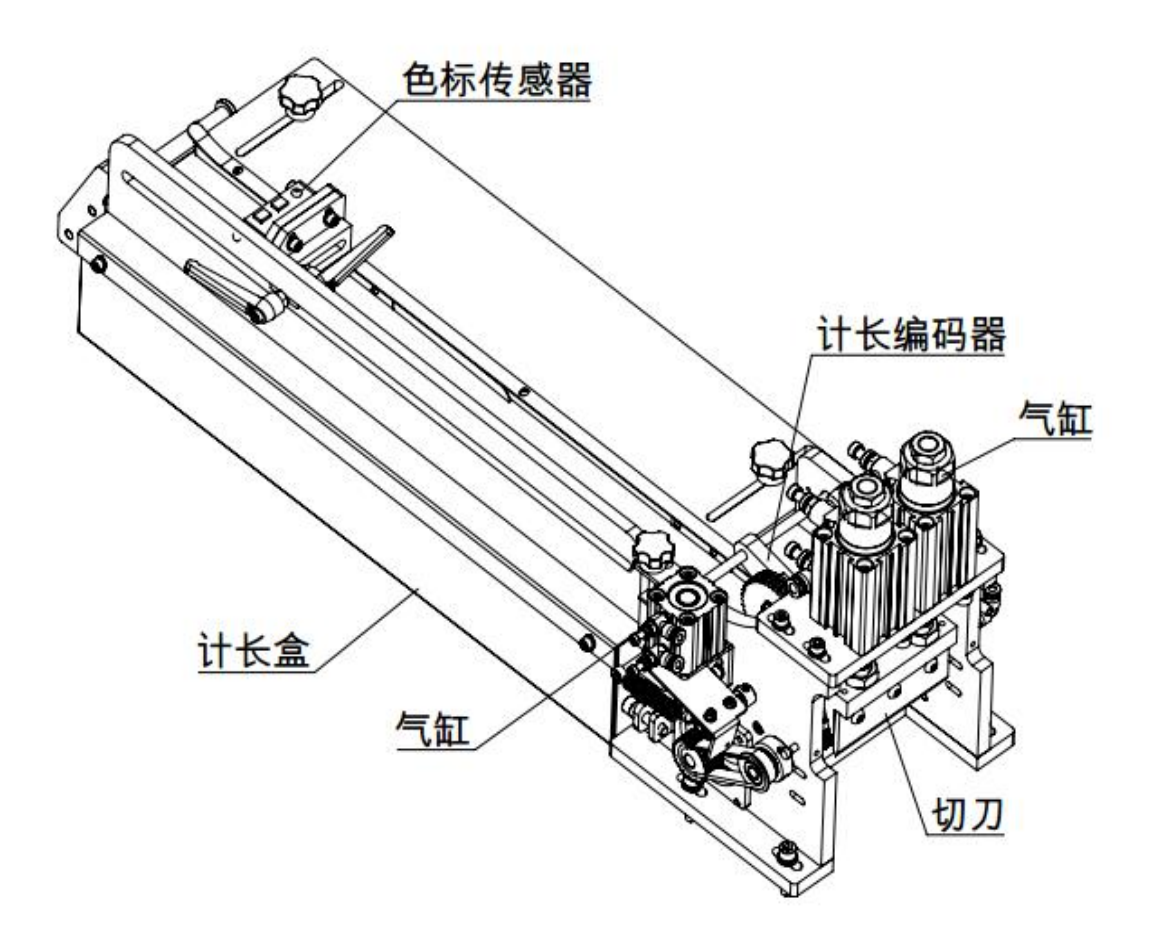

| 送料计长组件 | feeding length measuring units |
|--------|--------------------------------|
| 色标传感器  | length encoder                 |
| 计长编码器  | cylinder                       |

| 气缸  | length counter |
|-----|----------------|
| 计长盒 | cutter         |
| 切刀  |                |

## Material receiving units

# 收料组件

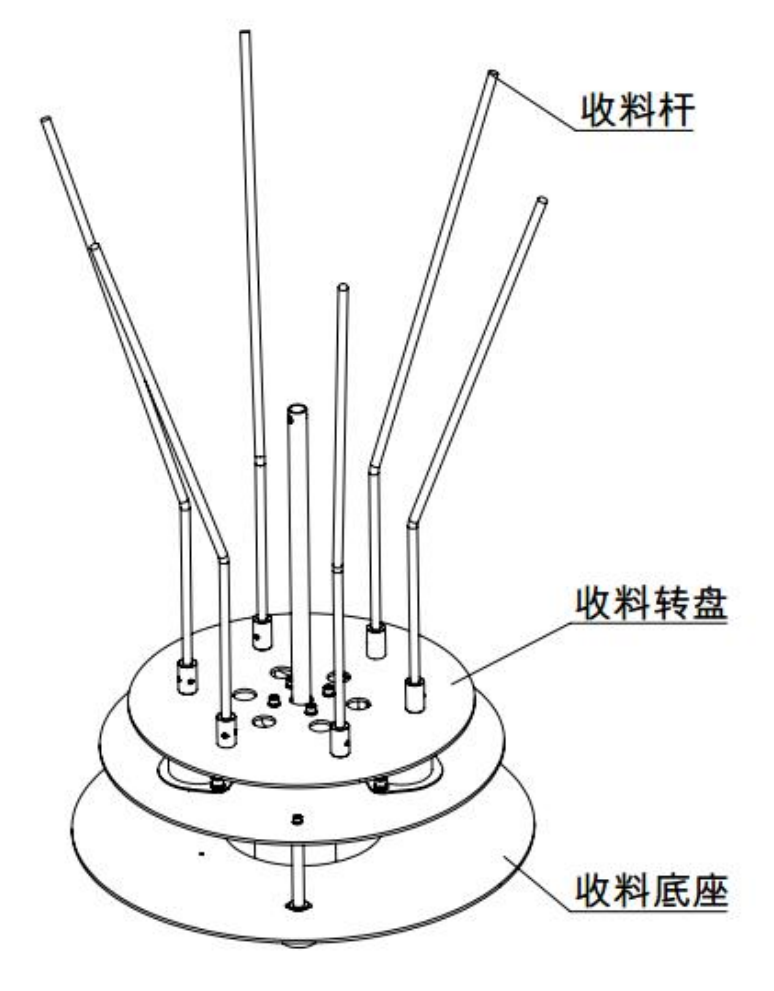

| 收料杆<br>收料转盘 | receiving rod<br>receiving rotor disc<br>receiving chassis |
|-------------|------------------------------------------------------------|
| 收料底盘        |                                                            |

#### **Ironing units**

#### **Ironing units**

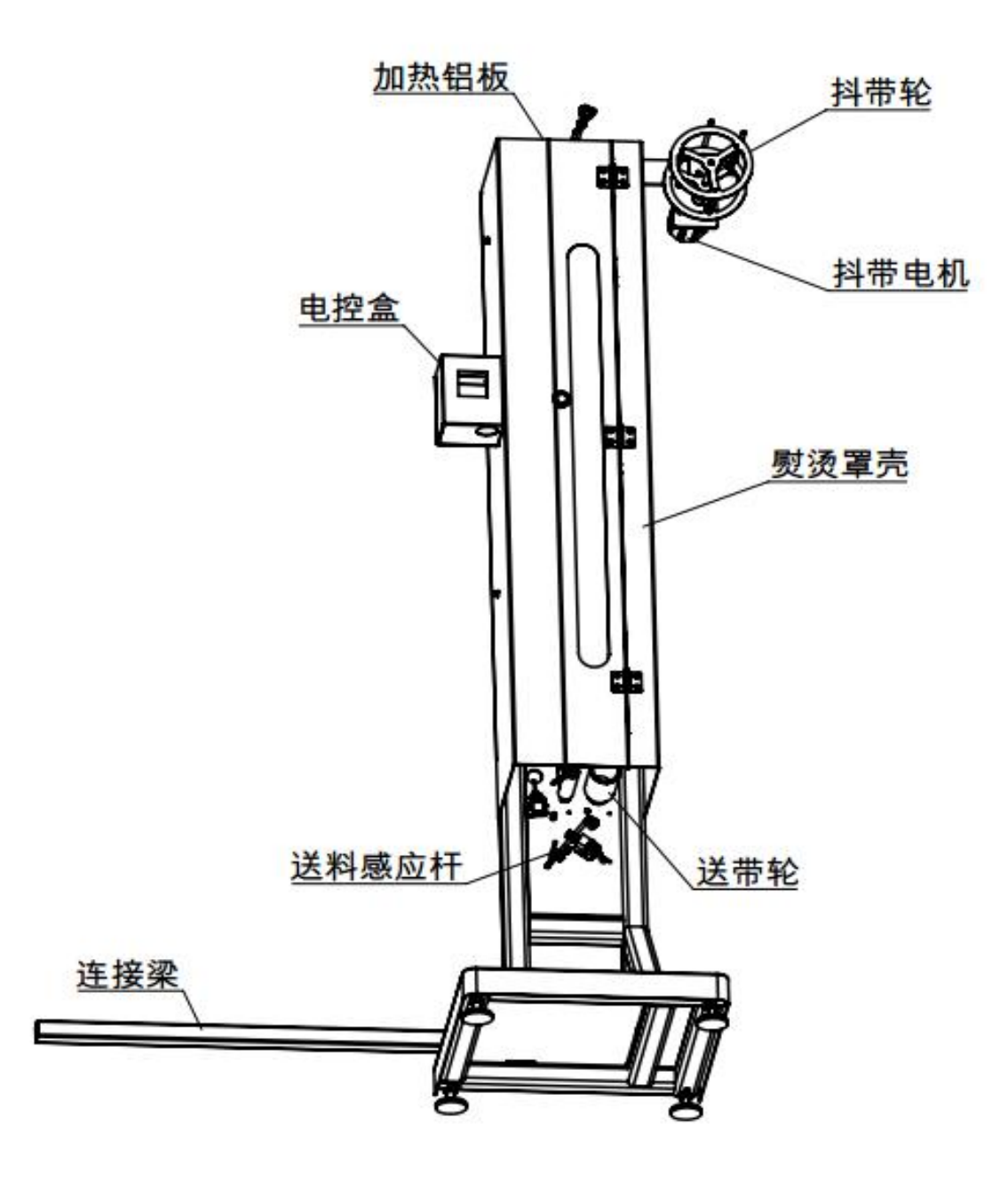

| 加热铝板 | heating aluminum plate<br>shake wheel |
|------|---------------------------------------|
| 抖带轮  | shaking motor                         |
|      | electric control box                  |

| 抖带电机  | ironing cover   |
|-------|-----------------|
| 电控盒   | conveyer wheel  |
| 熨烫罩壳  | connecting beam |
| 送料感应杆 |                 |
| 送带轮   |                 |
| 连接梁   |                 |

#### Pull-through diagram

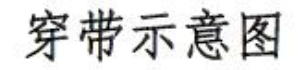

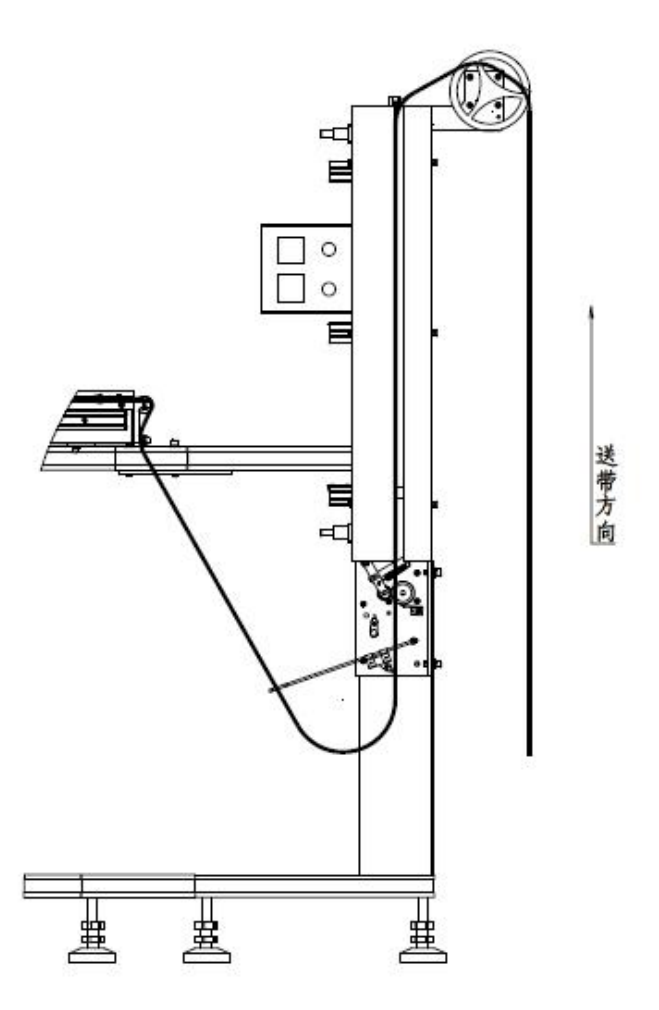

送带方向 conveying direction

#### **Interface description**

|                                                                 | 1. Procedures: start the machine:                                                                          |
|-----------------------------------------------------------------|----------------------------------------------------------------------------------------------------|
| Work interface of the machine                                   | 2:Sewing mode:                                                                                             |
| 1. After powering on the machine, you may see the main          |                                                                                                    |
| interface of the machine as shown below:                        | ① Sewing for a single cycle $\bigcirc$ : the machine stops                                                 |
| 上海富山精密机械科技 2021.09.28 08:49:20 周二                               | automatically after sewing one piece;                                                                      |
| 工作模式         无标志         预设产量         预设计数         加工计数         | TAUTO                                                                                                    |
| 当前尺码 0 + 90 - 337 7 清零                                          | ②Cyclic sewing : after the first boot, the machine will                                                    |
| 橡筋长度 880 MM 底线灵敏度 0 40                                          | continue sewing;                                                                                           |
| 500 500 500 500 500 500 500 500 500 500                         | 2: Single operation:                                                                                       |
| 公细数量 左侧长度 225 0.1MM 单个时间 0                                      | Elevation of pinch roller: to adjust the pinch roller up and down                                          |
| ガ油数単 50     右側长度 475 0.1MM 底线计数 0                               | Movement of knife: to control the movement of the knife                                                    |
|                                                                 | 3: Real-time display of the number of workpieces:                                                          |
| 🖒 🐾 🗐 🚔 tAutoy 🚻 🕞 P                                            | <b>①The number of workpieces to be processed</b> : (click Reset                                            |
| 启动 压轮下降 切刀关闭 机构复位 循环缝制 监控界面 动作调试 工作参数                           | to reset the number);                                                                                      |
| N <sup>.</sup>                                                  | (2) Length of elastic riddon : ( length of elastic riddon being processed):                                |
|                                                                 | <sup>(3)</sup> Preset output, preset number of workpieces: when the                                        |
|                                                                 | preset number of workpieces reaches the preset output, the                                                 |
| 2: Click the upper left corner of the main interface to display | machine stops working;                                                                                     |
| the language selection interface as shown below:                | (4) Length compensation: (adjust the length of elastic                                                     |
|                                                                 | ribbon);                                                                                                   |
| English                                                         | The elastic ribbon being processed):                                                                       |
|                                                                 | 4:Working mode:                                                                                            |
|                                                                 | ① No Logo , ② single-stage , ③ single-mark and multi-                                                      |
| 中文                                                              | Stage, ④Multi- Logo, ⑤Multi- Logo and multi-Stage                                                          |
|                                                                 | 5: Settings of rotor disc: set the bundling and inching parameters                                         |
|                                                                 | of the rotor disc;                                                                                         |
|                                                                 | 6: Action debugging: Enter the single-action debugging interface to test the single action of the machine: |
|                                                                 | 7: Monitoring interface: operation: <b>input detection, output</b>                                         |
|                                                                 | control                                                                                                    |
|                                                                 |                                                                                                    |
|                                                                 |                                                                                                    |
|                                                                 |                                                                                                    |
|                                                                 |                                                                                                    |

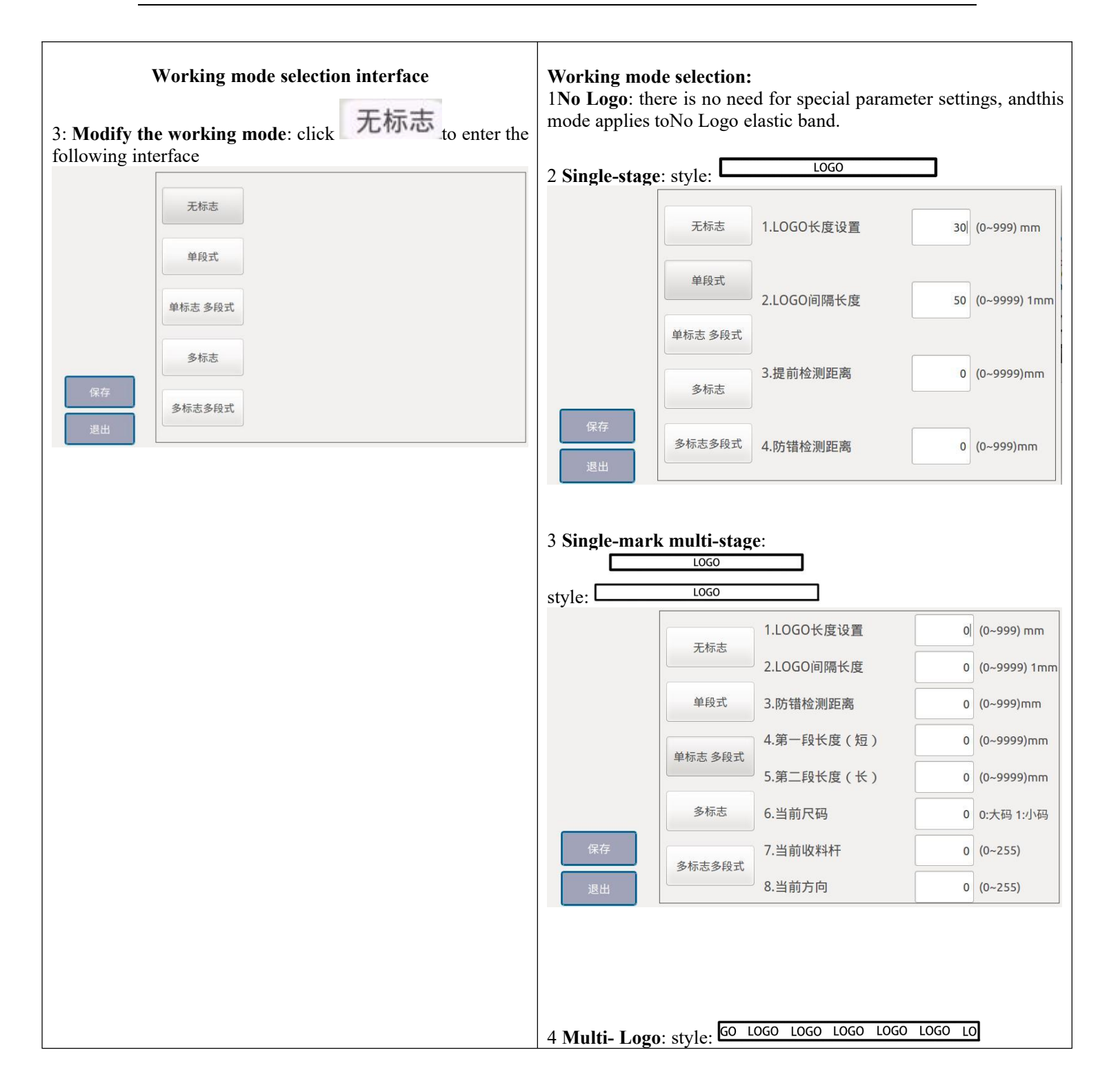

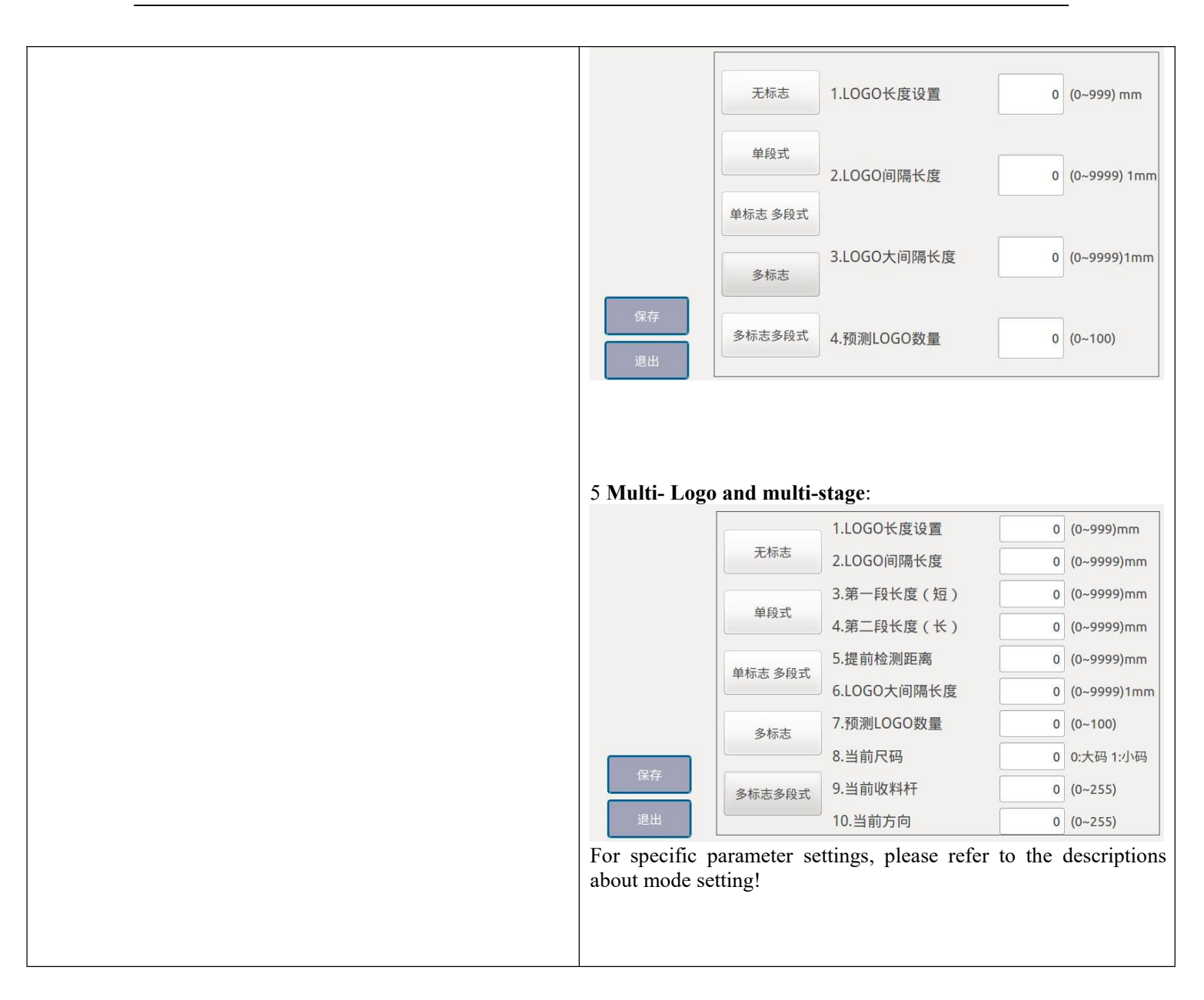

| Click on the lower right corner of the main interface to enter<br>the foundation yarn detection setting interface as shown<br>below. | <ul> <li>Start time: Set the time to detect the foundation yarn after the sewing operation starts (1000ms by default).</li> <li>End time: Set the time to finish the detection of the foundation yarn after the sewing operation starts. The sewing time required varies from widths of elastic bands. The wider the band is, the longer it will take to complete the sewing (1600ms by default).</li> <li>Continuous recheck time: The longer the time is, the lower the detection sensitivity will be (100 by default)</li> <li>Baseline value:set the bottom threshold for detection.</li> <li>1: Single-step check: <ul> <li>It aims at debugging a single action of the mechanism; the user can make a switch between a single-step action and the action combination;</li> <li>If the action goes wrong or should be canceled, directly click reset to reset the machine;</li> <li>Exit this interface, and the system will automatically reset once;</li> </ul> </li> </ul> |
|----------------------------------------------------------------------------------------------------|----------------------------------------------------------------------------------------------------|
| 单步测试 单步开始 准备就绪<br>动作切换 组合动作<br>复位 退出 迟<br>Click 组合动作 to switch to a single-step action, namely components of the action:             |                                                                                                    |

| ● Dialog       ? ×         ● 歩测试       ● 歩开始       准备就绪         ○ 动作切换       ● 歩动作         夏位       退出                                                                                                    |                                                                                                    |
|----------------------------------------------------------------------------------------------------|----------------------------------------------------------------------------------------------------|
| Setting interface of machine parameters           5. Click         to enter the parameter setting interface           1.切刀打开时间         0 (0-500)ms           2.送杆边想度         2800 (100-6000)           1.封杆机炉         3.送杆边想建度           3.送杆边想建度         300 (100-2000)           1.封杆杆左移百分比         5.0 (1-200)%           1.封杆杆左移百分比         0 (0-200)0.15           应料机炉         1.均又吹气时间           1.切刀吹气时间         0 (0-200)0.15           原存         上一页 1/2 下一页           计长机炉         7.切刀气缸延时时间           1.切刀气缸延时时间         30 (0-999)ms           近杆机炉         上一页 2/2 下一页 | <ul> <li>Parameter setting interface:<br/>According to the different functions of the machine, the following designations are provided. When debugging or using, click the button corresponding to the designation according to the machine action; then, enter and adjust the specific parameter value;</li> <li>1 Length measuring unit (as shown on the left) <ol> <li>Adjust the cutting-up effect. The larger the value is, the longer the time that the ultrasonic unit will work will be.</li> <li>The running speed of the length measuring motor when feeding.</li> <li>The speed at which the logo is detected when the length measuring motor is working.</li> </ol> </li> <li>4 The ratio of speed between the pulling motor and the length measuring the the cutter moves.</li> <li>Delay time for blowing after the presser foot of the machine head is pressed down.</li> <li>Delay time for action of cutter cylinder</li> </ul> |

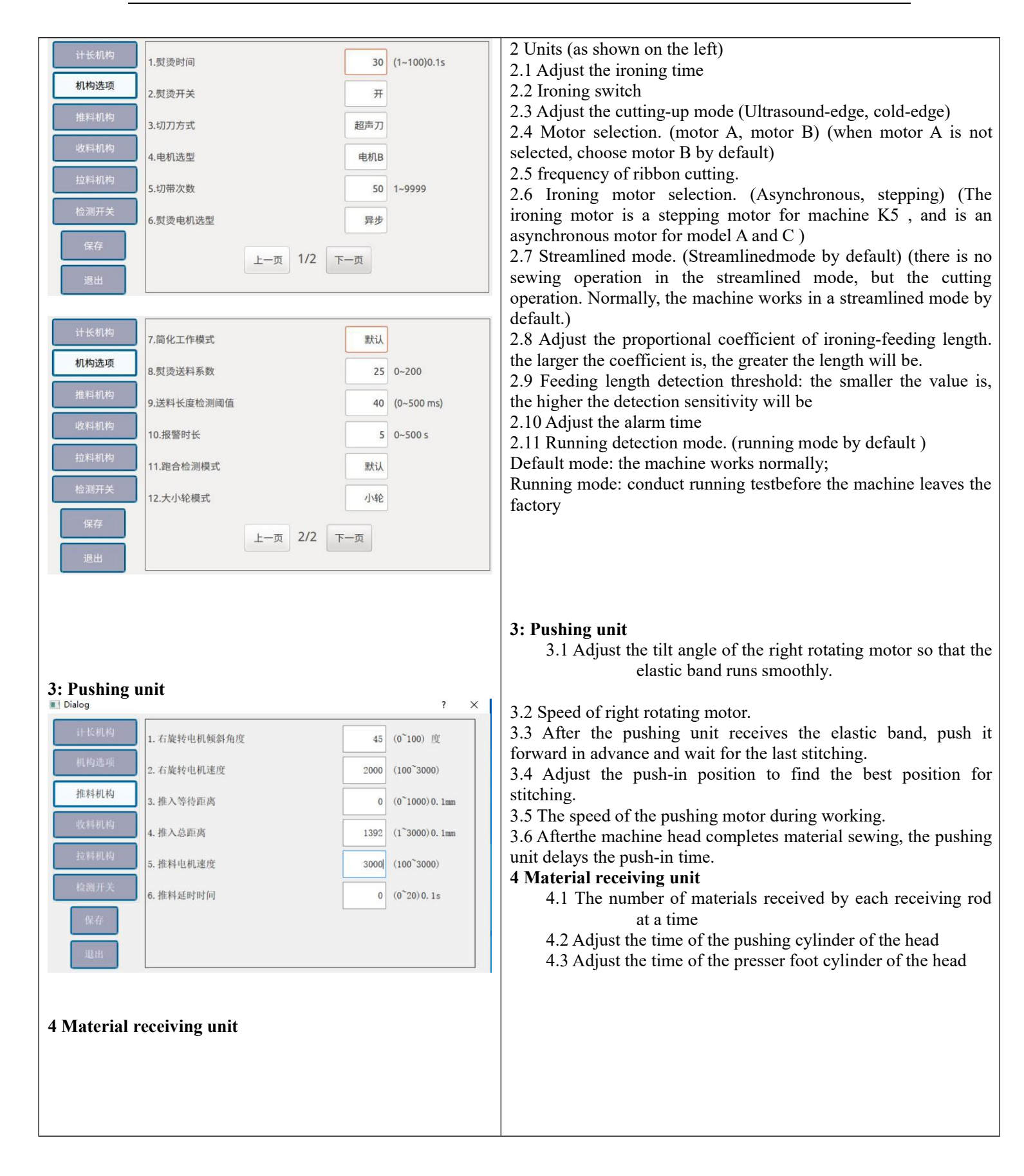

|              |             |               | 5 Stripping unit                                                                                                    |
|--------------|-------------|---------------|----------------------------------------------------------------------------------------------------|
| 计长机构         | 1.分捆数量      | 50 (1~999)Pcs | 5.1 The speed of the stripping motor during moving right.                                                                             |
| 机构选项         | 2.机头推料气缸时间  | 4 (0~200)10ms | 5.2 The distance that the stripping unit moves right to find<br>the best position for stripping the materials                         |
| 推料机构         | 3.机头压脚气缸时间  | 4 (0~200)10ms | 5.3 Setting of the pull-back distance of the stripping motor.                                                                         |
| 收料机构         | 4 分姻的杆实际数量  | 28 (1~000)Pcs | 5.4 Setting of joint pull-back distance.                                                                                              |
| 拉科机构         | 7.710中刊天的从坐 |               |                                                                                                    |
| 检测开关         | 5.定位笔气缸工作时间 | 0 (0~500)10ms |                                                                                                    |
| 保存           |             |               | 6: Detection switch:                                                                                                    |
| 退出           |             |               | Adjust foundation yard detection sensitivity; the lower the value<br>is, the lower the sensitivity will be(The settings depend on the |
|              |             |               | feedback value)                                                                                                    |
| 5 Strinning  | unit        |               | 1.Foundation yard detection sensitivity: Adjust the foundation<br>yard detection sensitivity; the larger the value is, the higher the |
| 5 Stripping  |             |               | sensitivity will be                                                                                                    |
| 计长机构         | 1.拉料杆右移速度   | 200 (100~800) | 2. Foundation yard detection switch: to check whether the system                                                                      |
| 机构选项         |             |               | 3. Air pressure detection switch: to check whether the system                                                                         |
| 推料机构         | 2.拉料第一段距离   | 200 (1~250)mm | gives an alarm when the air pressure is lower than the set value                                                                      |
| 收料机构         | 3.回拉距离      | 160 (1~250)mm | 4. Elastic ribbon connector detection switch: to check whether the system gives an alarm when the elastic ribbon connector is         |
| 拉料机构         |             |               | detected                                                                                                    |
| 检测开关         | 4.接头回拉距离    | 135 (1~250)mm | 5. Elastic ribbon detection switch: to check whether the system                                                                       |
| 保存           |             |               | 6. Positioning switch: whether to use a marker                                                                                        |
| 退出           |             |               | 7. Metal detection switch: to check whether the system gives an                                                                       |
| 6: Detection | switch:     |               | 8 Receiving detection switch: to check whether the system gives                                                                       |
| 计长机构         | 1.底线检测灵敏度:0 | 40 (1~1000)   | an alarm when the elastic band is not removed after the machine                                                                       |
| 机构选项         | 2.底线检测开关    | <br>          | head completes the sewing.                                                                                                    |
| 推料机构         | 3.气压检测开关    |               | Note: When the functional switch is On, the machine will give an                                                                      |
| 收料机构         | 4.橡筋接头检测开关  | Ŧ             | alarm and stop workingif the above problems occur. When the functional switch is Off the machine will give no alarms and              |
| 拉料机构         | 5 検筋右于检测开关  |               | continue working, even if either of the above problem occurs.                                                                         |
| 检测开关         | 6 定位开关      | <br>          |                                                                                                    |
| 保存           |             |               |                                                                                                    |
| 设出           | 上一页 1/2 下   | 一页            |                                                                                                    |
|              |             |               |                                                                                                    |

| 计长机构         机构选项         推料机构         收料机构         拉料机构         检测开关         保存         退出 | 7.金属检测开关       关         8.收料检测开关       开         上一页       2/2         下一页       2/2         Tube       Tube         Ault alarming and solution interface         ning: | When a fault occurs, the machine will stop working and give an alarm: (click <b>OK</b> to release the alarm) |
|---------------------------------------------------------------------------------------------|----------------------------------------------------------------------------------------------------|----------------------------------------------------------------------------------------------------|
| ****!!!*                                                                                    | ***                                                                                                    |                                                                                                    |
|                                                                                             | 警告                                                                                                    |                                                                                                    |
| 主控板 通<br>Control b<br>Error                                                                 | 信异常<br>board expansion communication<br>OK                                                                                                    |                                                                                                    |
| Alarm Conter                                                                                | nt and solution:                                                                                                    | Solution                                                                                                    |
| Alarm No.                                                                                   | Alarm Name                                                                                                    | Solution<br>Please check the electic hand and put it is place                                                |
|                                                                                             |                                                                                                    | I I Hase cheek the clastic bally and but it in place                                                         |

| 1        | No alarm about elastic moboli                | Thease check the clastic balle and put it in place                                                      |
|----------|----------------------------------------------|----------------------------------------------------------------------------------------------------|
| 2        | Connector alarm                              | Please check the elastic band and remove the connector                                                  |
| 3        | Congestion alarm                             | Please check the elastic band and put it in place                                                       |
| 5        | Air pressure alarm                           | When the air pressure is lower than the set value, please check                                         |
|          |                                              | the ventilation device                                                                                  |
| 6        | Alarm for insufficient mark length           | Please check the actual length of the marked elastic band                                               |
| 7        | No mark alarm detected                       | Please check the operating mode and elastic band                                                        |
| 8        | Broken stitch alarm                          | Please check whether the upper and lower threads are broken or                                          |
|          |                                              | not.                                                                                                    |
| 9        | Insufficient lower thread alarm              | Please replace the lower thread before releasing the alarm                                              |
| 10       | Abnormal reset of the head                   | Please check if the head reset device works normally                                                    |
| 11       | Emergency stop                               | Please check whether each device works normally                                                         |
| 10<br>11 | Abnormal reset of the head<br>Emergency stop | Please check if the head reset device works normally<br>Please check whether each device works normally |

| 12 | The head fails to be reset                       | Please reset the head                                              |
|----|--------------------------------------------------|--------------------------------------------------------------------|
| 13 | Reach the sewing number                          | The sewing number reaches the preset value                         |
| 14 | 5 Stripping unit                                 | The origin of the stripping unit is detected as abnormal           |
| 15 | 3: The origin of the pushing unit is detected as | Please check whether the origin sensor of the pulling unit works   |
|    | abnormal                                         | abnormally                                                         |
| 16 | Alarm for length measuring driver                | Please check the length measuring driver                           |
| 17 | Alarm for pushing driver                         | Please check the pushing driver                                    |
| 18 | Alarm for stripping driver                       | Please check the stripping driver                                  |
| 19 | Alarm for right rotating driver                  | Please check the right rotating driver                             |
| 20 | Ironing feed alarm                               | Please check the ironing feeder and restore the elastic band to    |
|    |                                                  | the normal state                                                   |
| 21 | Receiving detection alarm                        | Please check whether there is residual material on the machine     |
|    |                                                  | head, and remove it manually                                       |
| 22 | Feed length deviation alarm                      | Please check whether there is any deviation in size and length.    |
|    |                                                  | If yes: 1. Please check the feed device                            |
|    |                                                  | 2. If there is no problem with the feed device, please set the     |
|    |                                                  | length compensation                                                |
| 22 | No avlinder concordatented                       | If no: please adjust the feed length detection threshold           |
| 25 | No cyllider sensordetected                       | If yes: please adjust the sensor position                          |
|    |                                                  | If yes, please check whether the sensor is damaged and whether     |
|    |                                                  | the wires are well connected                                       |
| 24 | Deviation alarm of pushing motor reference       | Please reset the unit                                              |
|    | position                                         |                                                                    |
| 25 | Deviation alarm of stripping motor reference     | Please reset the unit                                              |
|    | position                                         |                                                                    |
| 26 | Deviation alarm of right rotating motor          | Please reset the unit                                              |
|    | reference position                               |                                                                    |
| 27 | Right rotating motor origin error                | Check if the right rotating motor runs when it is reset, 1. If no, |
|    |                                                  | check the driver, motor and corresponding connecting lines; 2. If  |
|    |                                                  | yes, power off the motor and remove the phase lines before         |
|    |                                                  | powering it on; go to the detection interface, and rotate the      |
|    |                                                  | motor shaft to observe whether there is any change to X25 right    |
|    |                                                  | rotating origin signal. If no signal change occurs, check whether  |
|    |                                                  | the X25 connecting lines are connected correctly and whether       |
| 72 | Alas must service the strength of V1 series      | the motor encoder is damaged.                                      |
| /3 | Abnormal communication alarm of A1 axis          | Please contact the manufacturer                                    |
| 74 | Abnormal communication alarm of X2 axis          | Please contact the manufacturer                                    |
| /+ | driver                                           | Trease contact the manufacturer                                    |
| 75 | Abnormal communication alarm of X3 axis          | Please contact the manufacturer                                    |
| ,5 | driver                                           |                                                                    |
| 76 | Abnormal communication alarm of X4 axis          | Please contact the manufacturer                                    |
|    | rononnai communication alarm of re aris          |                                                                    |

#### Mode setting and operation instructions

#### 1No Logo mode

| Basic procedures:                                                                                    | :                                  |                          |                  |                               |
|----------------------------------------------------------------------------------------------------|------------------------------------|--------------------------|------------------|-------------------------------|
|                                                                                                    | 工作模式:                              |                          |                  |                               |
| 1. Select theNo L                                                                                    | ogo mode 无标志.                      |                          |                  |                               |
|                                                                                                    | 橡筋长度                               | 300                      | mm .             |                               |
| 2. Set the length                                                                                    | of elastic ribbon                  |                          | , such as:3      | 00mm; enter 300               |
| directly.                                                                                            |                                    |                          |                  |                               |
|                                                                                                    |                                    | 橡筋左侧夹取长度:                | 25 (0~2000)m     | im                            |
| 3. Set the clamp                                                                                     | ing length on the left and rig     | ght <sup>橡筋右侧夹取长度:</sup> | 31 (0~2000)m     | <sup>m</sup> , and select the |
| seam line as needed.                                                                                 |                                    | ,<br>,                   |                  |                               |
| 4. Set the preset                                                                                    | 预设产量<br>OFF 58 ond Ia              | way thread cours         | 底线计数             | 76                            |
| 4. Set the preset output value and lower thread count                                                |                                    |                          |                  |                               |
| 5. Load the elastic band into the length-measuring unit according to the pull-through diagram, click |                                    |                          |                  |                               |
| the cutter action button                                                                             | $\sim$ to cut off the excess part. |                          |                  |                               |
| 6. Confirm that th                                                                                   | le units are put in place.         |                          |                  |                               |
| 7.01.4                                                                                               |                                    | ts                       |                  |                               |
| /. Select sewing r                                                                                   | node: sewing for a single cycle    |                          |                  |                               |
| 8. Press the start                                                                                   | button and the machine will auto   | omatically run.          |                  | 1 .1 .1 . 1                   |
| 9. After the sewin                                                                                   | ig operation is completed and th   | ie machine stops v       | working, check v | whether the actual            |
| length of the elastic band deviates from the preset one.                                             |                                    |                          |                  |                               |
| 10. If there is any                                                                                  | deviation, please make length c    | ompensation.             |                  |                               |
|                                                                                                    |                                    |                          |                  |                               |

11. After the setting is completed, select the sewing mode: cycle sewing

12. Click the **start** button, and the machine will automatically and cyclically work to complete the preset output.

#### 2 LOGO mode

2.1. Method for calibrating color code sensor:

2.1.1. Set the light spot detection range of the color mark sensor as  $10\pm1$ mm.

2.1.2. First align the light spot of the color code sensor to the LOGO, and press ON. After the indicator light flashes slowly, move the light spot and align it to the elastic band without LOGO. Then press OFF, and complete the calibration, after the indicator light flashes for about 2 seconds. For details, see Figure 1 below.

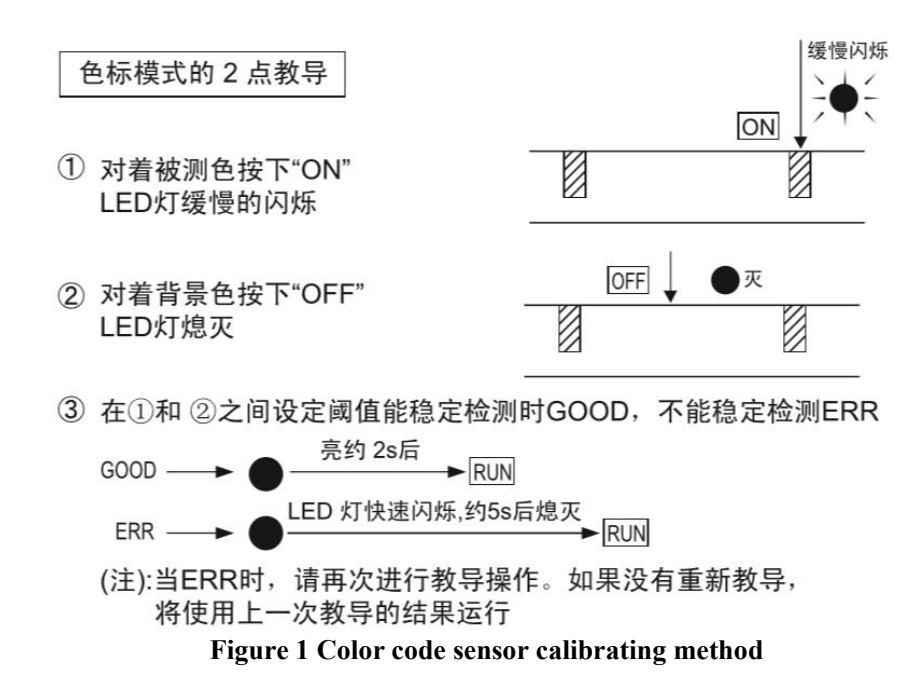

#### 2.2, Single-stage:

Take the sample, and calculate the total length of the elastic ribbon, the length of the color code, the length of the LOGO, and the LOGO interval (see Figure 2 below); place the color code sensor in the place where the color code is located, and input and save the parameters in the operation interface. When the color code is not long enough to accommodate the color code sensor, input the proper advance detection distance. The error-proof detection distance is the distance designed to detect the presence of the LOGO before the end of sample feeding. If the LOGO is detected, an error will be reported and the machine stops working.

Note: This mode is suitable fortheelastic band with sparsely distributed logos, or large LOGO intervals.

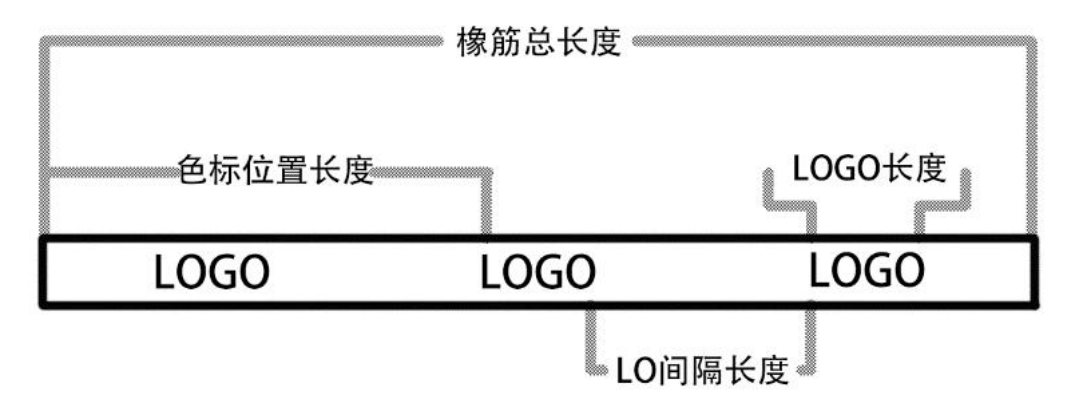

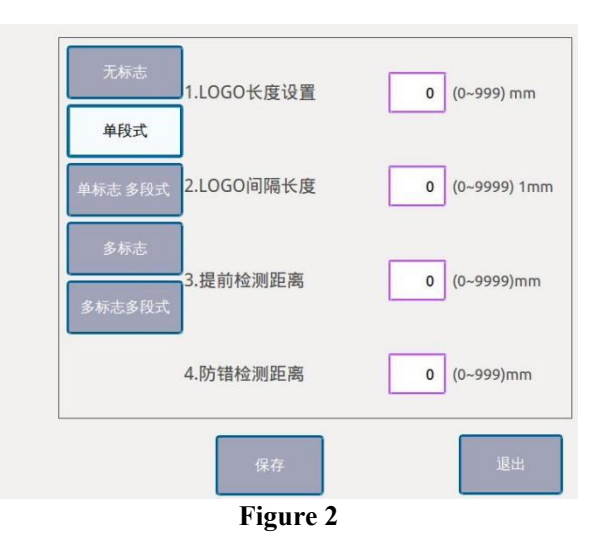

#### 2.3. Single-Logo multi-stage:

Take two samples with different lengths, and calculate the total length of the elastic ribbons, the length of the LOGO, and the LOGO interval (see Figure 3 below); take the longer ribbon and calculate the length of color code; place the color code sensor in the place where the color code is located, calculate the length of two samples, and input and save the parameters in the operation interface (No additional parameter setting). The error-proof detection distance is the distance designed to detect the presence of the LOGO before the end of sample feeding. If the LOGO is detected, an error will be reported and the machine stops working.

Note: This mode is suitable fortheelastic band with sparsely distributed logos, or large LOGO intervals.

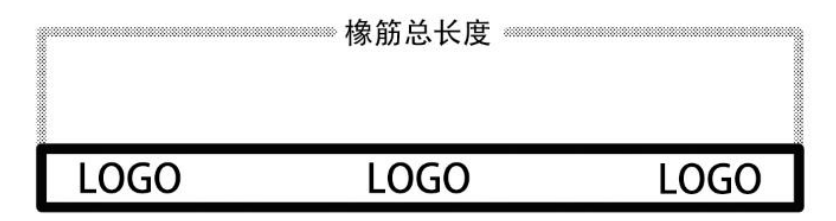

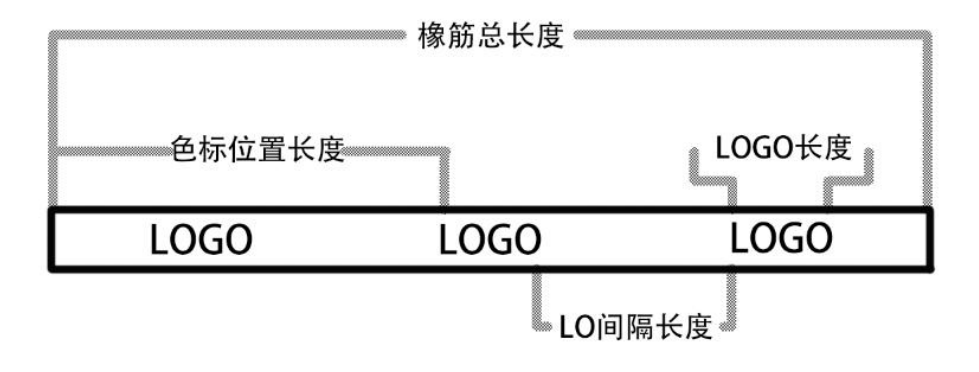

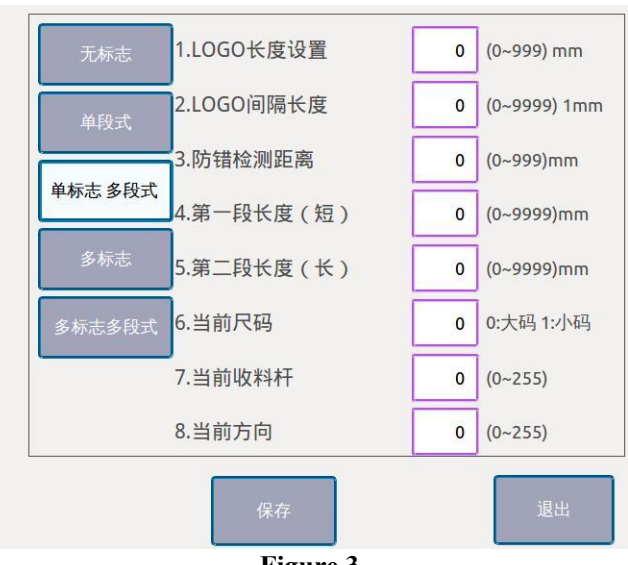

#### Figure 3

#### 2.4 Multi-Logo:

Take the sample, and calculate the total length of the elastic ribbon, the length of the color code, the length of the LOGO, and the LOGO interval (see Figure 4 below); place the color code sensor in the place where the color code is located, and calculate the number of LOGOs before the LOGO where the color code sensor is located. Input and save the number of LOGOs in the operation interface.

Note: This mode is suitable for he elastic band with densely distributed logos, or small LOGO intervals.

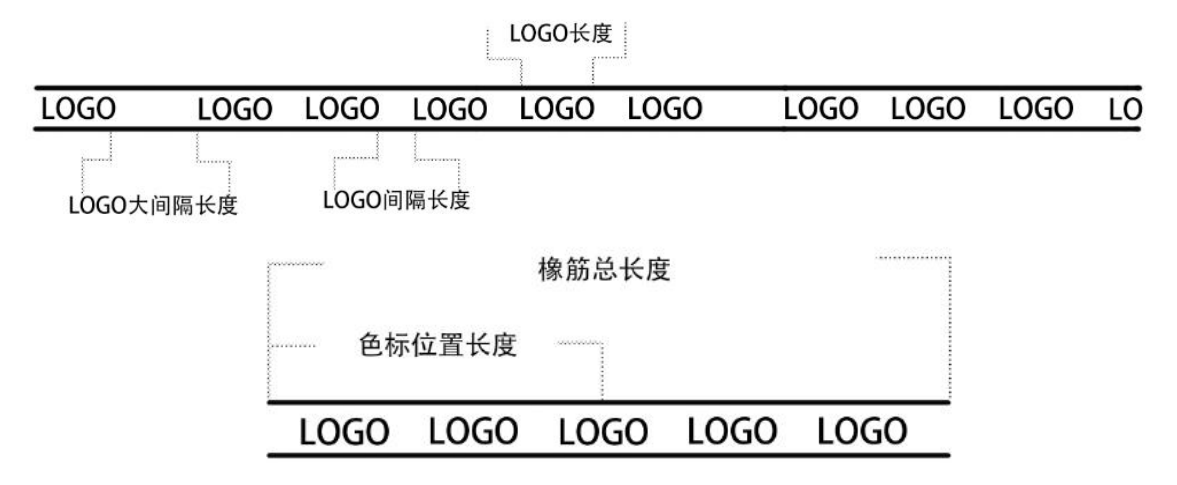

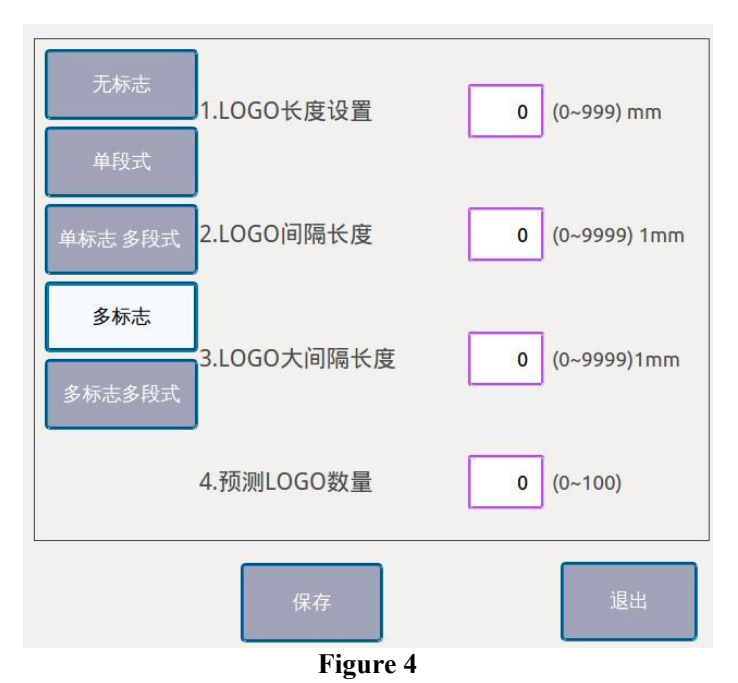

#### 2.5 Multi-Logo and multi-stage:

Take two samples with different lengths, and calculate the total length of the elastic ribbons, the length of the LOGO, the LOGO interval and the maximum LOGO interval (see Figure 5 below); take the longer ribbon and calculate the length of color code; place the color code sensor in the place where the color code is located, and calculate the number of LOGOs before the LOGO where the color code sensor is located. Input the number of LOGOs; Measure the length of the finished elastic ribbons and enter the parameters in the operation interface. When the color code is not long enough to accommodate the color code sensor, input the proper advance detection distance. The error-proof detection distance is the distance designed to detect the presence of the LOGO before the end of sample feeding. If the LOGO is detected, an error will be reported and the machine stops working.

Note: This mode is suitable for he elastic band with densely distributed logos, or small LOGO intervals.

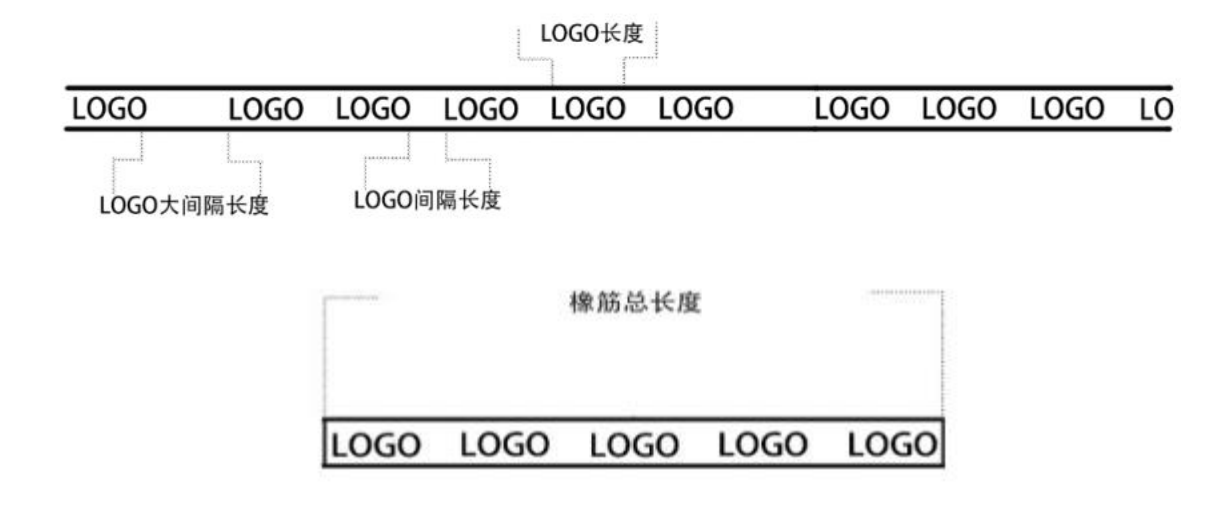

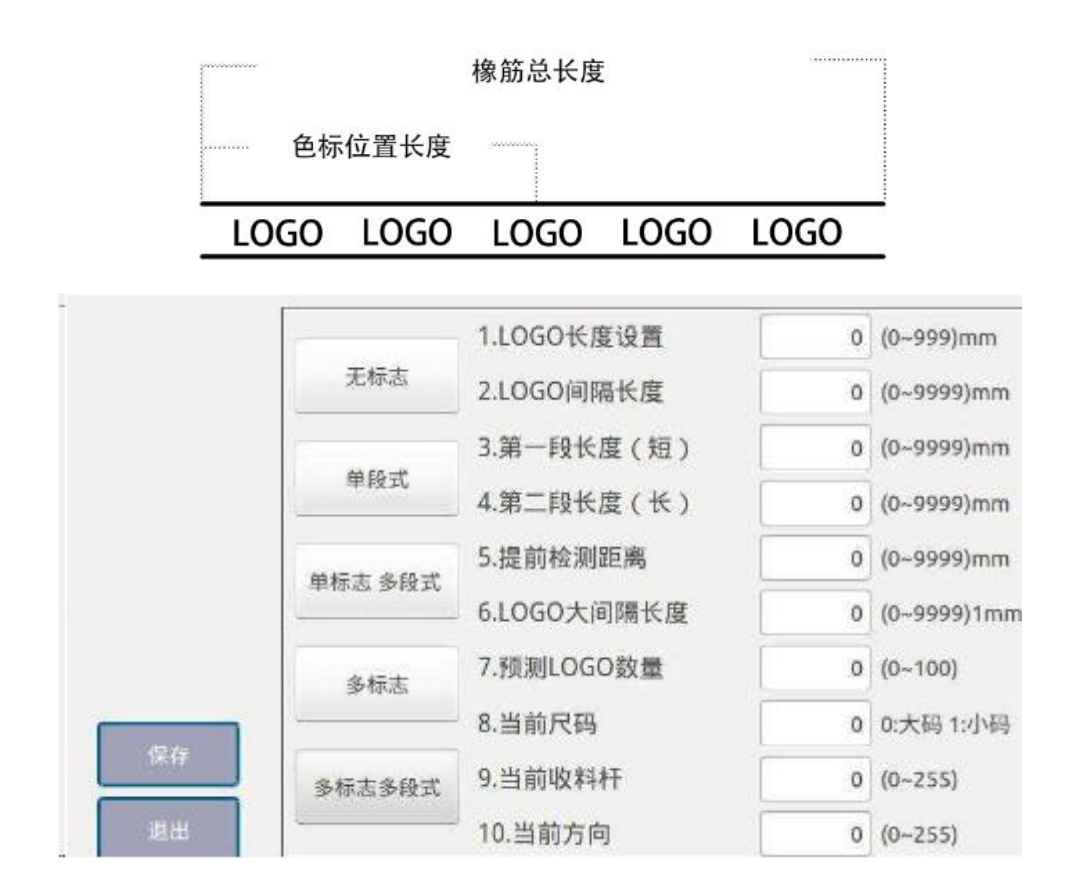

#### Electronic control requirements and precautions for use

#### 0. Main technical indicators

Supply voltage range: AC220V±10% Supply frequency: 50Hz/60Hz

#### 1. Safety precautions

#### 1.1 Scope of use

This servo controller is specially designed for industrial sewing machines. If it is used for other purposes, always pay attention to the safety of users.

#### **1.2 Working environment**

1.2.1 The power voltage should fall within the electrical control voltage plus or minus 10%.1.2.2 Please keep away from the high-frequency electromagnetic wave transmitter, etc., so as to avoid the error of the controller caused by the electromagnetic wave interference.1.2.3 Temperature and humidity:

- a. Please operate it in a place where the room temperature is above 0°C and below 45°C.
- b. Do not use it in a place with direct sunlight or use outdoors.
- c. Keep it away from a heater (electric heater).
- d. Make sure that the relative humidity falls between  $30\% \sim 95\%$  (without condensation).
- 1.2.4 Keep it away from flammable gas or explosives.

#### **1.3Installation**

1.3.1 Please install the controller strictly according to the user manual.

1.3.2 Please turn off the power and unplug the power cord before installation.

1.3.3 When the power cords are installed, please keep them at least 3cm away from the rotating parts.

1.3.4 In order to avoid noise interference or electric shock, please ground the sewing machine and control box.

1.3.5 Before turning on the power, make sure that the power voltage falls within the specified electrical control voltage plus or minus 15%.

#### **1.4 Provisions for maintenance**

1.4.1 Please turn off the power before maintenance.

1.4.2 When the machine head is lifted to change the needle or thread, please make sure that the power is turned off.

1.4.3 As the control box ishigh-voltage charged, it can be opened more than 5 minutes only after the power is turned off.

1.4.4 Repair or maintenance should be performed by trained technicians.

1.4.5 Maintenance or repair cannot be performed when the motor or control box is working.

1.4.6 All parts for the maintenance purpose must be provided or approved by the company before use.

#### **1.5 Danger alert**

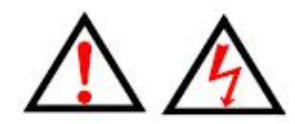

This mark indicates the safety precautions that users should pay attention to when installing the machine. Faulty operation caused by neglect of this mark may result in personal injury or machine damage.

#### 1.6 Other safety codes

1.6.1. After turning on the power for the first time, please run the sewing machine at low speed and check whether the machine rotates in a correct direction.

1.6.2. When the sewing machine is working, please do not touch the movable parts such as the handwheel and the needle.

- 1.6.3. All movable parts must be isolated with the provided protective devices to avoid body contact. Do not stuff the devices with other items.
- 1.6.4. Please do not operate the machine without the motor shield and other safety devices.
- 1.6.5. Prevent the motor or control box from falling to the floor.
- 1.6.6. Prevent he control box or the motor from tea and other objects in the liquid form.

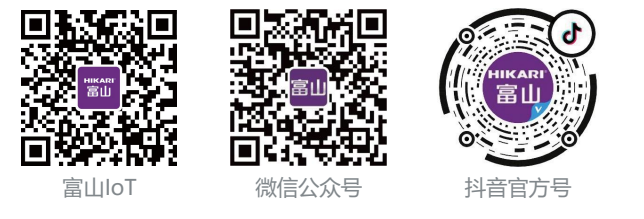

#### 上海富山精密机械科技有限公司

HIKARI (SHANGHAI) PRECISE MACHINERY SCIENCE AND TECHNOLOGY CO., LTD

邮箱/E-mail:hikari@chinahikari.com上海市金山区朱泾镇工业园区中达路800号网址/Web: www.chinahikari.comNO.800, ZHONGDA ROAD, ZHUJING INDUSTRIAL ZONE,传真/Fax: (00)86-21-67311311JINSHAN DISTRICT, SHANGHAI CHINA电话/Tel: (00)86-21-67311111 (转外贸部/ext .Foreign Trade Dept )

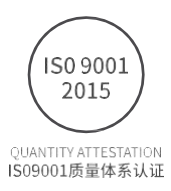